บทที่ 5 การแสดงผลในเมนูงานประจำวัน

## < วัตถุประสงค์

เพื่อแนะนำการตรวจสอบข้อมูลในหน้าจองานประจำวัน และ ทราบรายละเอียดที่แสดงผลได้

## 1) <u>การ Login เข้าระบบ</u>

การเข้าสู่หน้าจอพนักงานเพื่อ Login เข้าสู่ระบบ สามารถเข้าโดยผ่านโปรแกรม 🧿 Google Chrome และพิมพ์ URL หรือ Address สำหรับเข้าสู่หน้าจอผู้ดูแลระบบ ซึ่งจะปรากฏหน้าจอ คังรูป

คลิกเมนู ผู้ดูแลระบบ ก่อน Login เข้าใช้งานระบบ

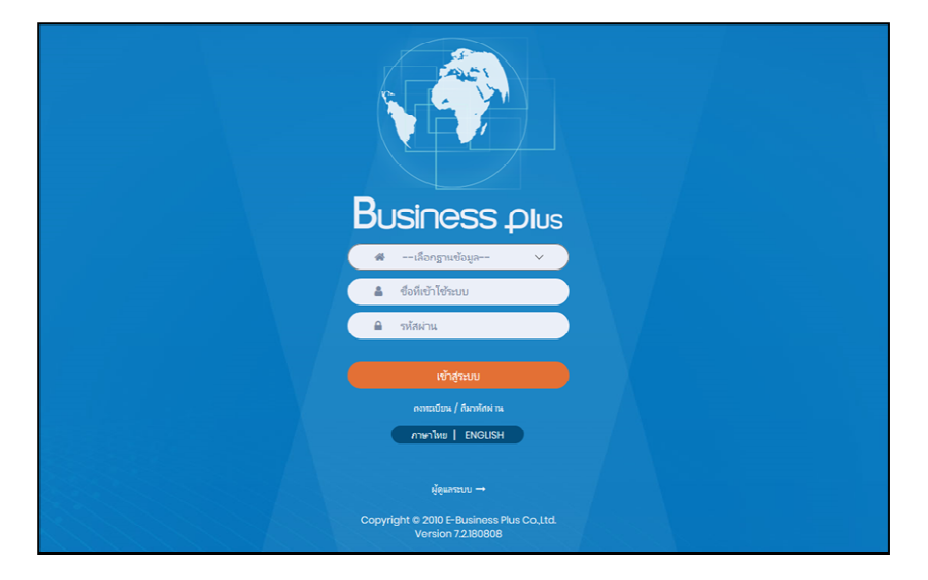

#### <u>คำอธิบาย</u>

- เลือกฐานข้อมูล คือ เลือกฐานข้อมูลที่จะเข้าใช้งาน
- Username คือ ทำการกรอก Username ตามที่ผู้ใช้งานได้ทำการลงทะเบียนไว้
- Password คือ ทำการกรอก Password ตามที่ผู้ใช้งานได้ทำการลงทะเบียนไว้
- กรอกรายละเอียดเรียบร้อยแล้ว คลิกที่ปุ่ม

🕨 เลือกไอคอน Bplus HRM Dashboard

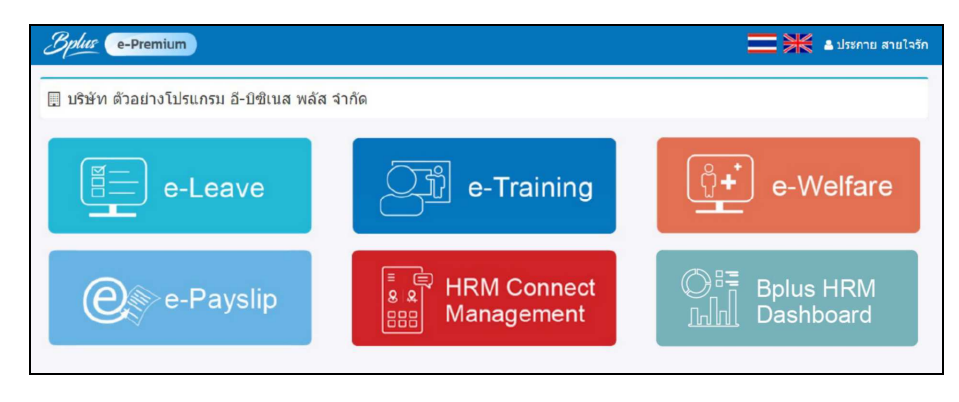

#### <u>งานประจำวัน</u>

ระบบจะแสดงข้อมูลงานประจำวันของพนักงานตามที่ต้องการ เพื่อให้ตรวจสอบรายละเอียดการทำงานประจำวันของ พนักงานได้ โดยมีรายละเอียด ดังนี้

- 2.1 แจ้งอัตรากำลังคนของพนักงานตามสาขาและแผนก
  - 🕨 คลิกเมนู งานประจำวัน -> เลือก แจ้งอัตรากำลังคนของพนักงานตามสาขาและแผนก -> จะแสดงหน้าจอ ดังนี้

| Bplus HRM Dashboard                                             | æ                                                   |                                                                               | 🔲 🗮 นายกาดภูมิ นามสมมุติ |
|-----------------------------------------------------------------|-----------------------------------------------------|-------------------------------------------------------------------------------|--------------------------|
| 🖬 หน่าหลัก                                                      |                                                     |                                                                               |                          |
| 📋 งานประจำวัน 🔷                                                 | บริษัท ด้วอย่                                       | เงโปรแกรม อี-บิชิเนส พลัส จำกัด                                               |                          |
| Lat แจ้งอัตรากำลังคมของ<br>พริกงานตามต่ายามตรมรามก              |                                                     |                                                                               |                          |
| แจ้งจำนวนหนักงานที่เข่างาน<br>[ai] ใหม่แต่ดงตามสาขาและ<br>แคนก  | <u>่แป</u> แข้งอัตรากำลังคนของพนักงานตามสาขาและแผนก |                                                                               |                          |
| แสดงจำนวน ปนเด้าด่วงเวลา<br>ประจำวันของพนักงาน                  | เลือกสาขา<br>🕑 เลือกสาขาทั้งหมด                     | เลือกแผนก<br>😏 เลือกแผนกทั้งหมด                                               | แสดงกราฟ                 |
| แสดงจำนวนมาสายประจำ<br>วันของหนักงาน                            | 2 สำนักงานไหญ่<br>2 เรื่องไหม่<br>2 เรื่องไหม่      | 🥑 บริหาร<br>🥪 วางแตนาการณ์ติด                                                 | เมือกการแสดงผอกราฟ       |
| แสดงจำนวนอากิจประจำวิน<br>นองหนักงาน                            | ে চলগ্র<br>জনগ্রহা<br>জনগ্রহা                       | 💟 ພວກມາຈຸດ<br>🛃 การผลิต<br>🛃 ออกແบบกระบวนการผลิต                              | Column                   |
| <ul> <li>แสดงจำนวนลาป่วยประจำ</li> <li>วันของพนักงาน</li> </ul> | Draujeb 💽                                           | <ul> <li>ควมคุณภาพสินค้า</li> <li>เหมาขึ้นงาน</li> <li>Support HRM</li> </ul> |                          |
| แสดงจำนวนทักร้อนประจำ<br>รันของหนักงาน                          |                                                     | Support System                                                                |                          |
| แสดงจำนวนขาดงานประจำ<br>วันของพนักงาน                           |                                                     | <ul> <li>รอมออก หลุ่ออก</li> <li>หางอ้อม</li> <li>หรืพยากรมนุษย์</li> </ul>   |                          |
| แส่งสำนวนหนักงานที่เข่างาน 🔻                                    |                                                     | ครวจสลบคุณภาพ                                                                 |                          |
| * ครามสรรพกก โอ                                                 |                                                     | 🥑 ปัญชั้นละการเงิน                                                            |                          |
| 🔁 วันที่ครบกำหนด 💉                                              |                                                     | <ul> <li>ประการสุดมากท</li> <li>ไม่ประกาศ</li> </ul>                          |                          |
| 💼 มุมมองผู้บริหาร 🗸                                             |                                                     | 🥶 ตาอประเทศ<br>🛃 แรงอาน                                                       |                          |
| אריירעינאינאינא 🖄 🔪                                             |                                                     | 🕑 ริตภูสิน<br>🥑 เครื่องจักร<br>🕑 พางตรง                                       | ,                        |

<u> กำอธิบาย</u>

- เลือกสาขา : ระบบจะแสดงสาขาที่กำหนดไว้ในโปรแกรมเงินเดือน ซึ่งจะแสดงตามสิทธิที่ User นี้ได้ ถูกกำหนดไว้ว่าเห็นข้อมูลสาขาใดบ้าง ซึ่งต้องเลือกสาขาที่ต้องการจะให้แสดงข้อมูล
- เลือกแผนก : ระบบจะแสดงแผนกที่กำหนดไว้ในโปรแกรมเงินเดือน ซึ่งจะแสดงตามสิทธิที่ User นี้ได้ ถูกกำหนดไว้ว่าเห็นข้อมูลแผนกใดบ้าง ซึ่งต้องเลือกแผนกที่ต้องการจะให้แสดงข้อมูล
- เลือกการแสดงผลกราฟ : ระบบจะมีให้เลือกว่าต้องการให้แสดงผลเป็นกราฟแบบใด ซึ่งจะมีให้เลือก คือ Column, Bar และ Pie ผู้ใช้งานสามารถเลือกรูปแบบที่ต้องการได้
- แสดงกราฟ : เมื่อเลือกกราฟได้แล้วให้กลิกไอกอน แสดงกราฟ
- รายละเอียดแสดงผลในกราฟ

1. แกนนอน (x) : จะแสดงชื่อแผนกทั้งหมดในบริษัท

2. แกนตั้ง (y) : จะแสดงจำนวนพนักงานที่อยู่ภายในแผนก (ไมนับคนลาออก)

<u>ตัวอย่างกราฟแสดงผล</u>

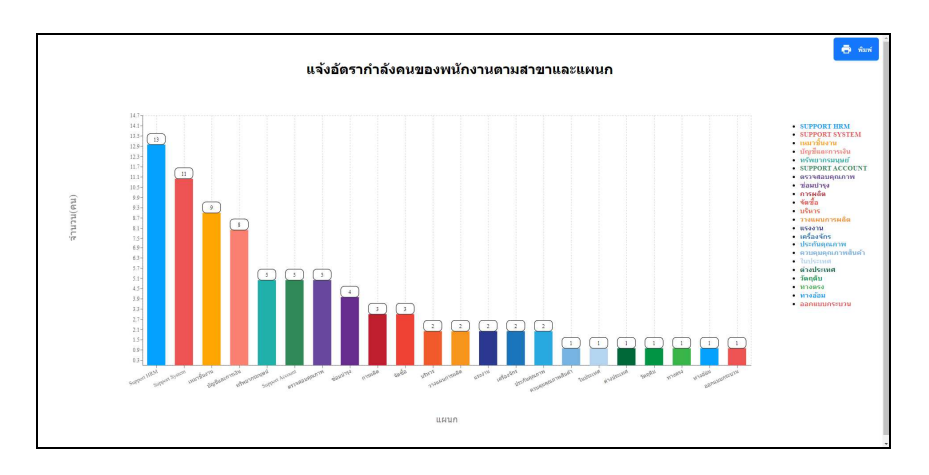

<u>หมายเหตุ</u> : สามารถกดไอคอนพิมพ์ เพื่อให้ระบบพิมพ์ออกมาเป็นรายงานได้

- 2.2 แจ้งจำนวนพนักงานที่เข้างานใหม่แสดงตามสาขาและแผนก
  - คลิกเมนู งานประจำวัน -> เลือก แจ้งจำนวนพนักงานที่เข้างานใหม่แสดงตามสาขาและแผนก -> จะแสดง หน้าจอ ดังนี้

| Bplus HRM Dashboard                                           | E                                      |                                |                                                        | = * | นายภาคภูมิ นามสมมุดิ |
|---------------------------------------------------------------|----------------------------------------|--------------------------------|--------------------------------------------------------|-----|----------------------|
| 🖬 หน่าหลัก                                                    |                                        |                                |                                                        |     |                      |
| 📩 งานประจำวัน 🔷                                               |                                        | บริษัท ด้วอย่า                 | งโปรแกรม อี-บิชิเนส พลัส จำกัด                         |     |                      |
| Lat แจ้งอัตรากำลังคมของ<br>พร้างวามควมสาขาและแสนค             |                                        |                                |                                                        |     |                      |
| แจ้งจำนวนหนักงานที่เข่างาน<br>[at] ใหม่แสดงคามสาขาและ<br>แสนก | แข้งจำนวนพนักงานที่เข้างานใหม่แสดงตามส | าขาและแผนก                     |                                                        |     |                      |
| แสดงจำนวน ขณต่าต่วงเวลา<br>ประจำวันของหนักงาน                 | เลือกช่วงวันที่ :                      | เลือกสาขา                      | เลือกแผนก                                              |     | useasorial           |
| แสดงจำนวนมาสายประจำ<br>วันของหนักงาน                          | 01/01/2566 🛱 → 31/01/2566 🛱            | 🧭 สำนักงานใหญ่<br>🖉 เนื่องใหม่ | 💟 ນອີກາຮ<br>💟 ວາວແສນກາຮສອີສ                            |     | 1500000 Handler      |
| แสดงจำนวนลาก็จประจำวัน<br>นองหนักงาน                          |                                        | ✓ ชดบุรี ✓ นครปฐม ✓ นนทบุร์    | 🕑 ปอมบำรุง<br>💋 การผลิต<br>💓 ออกแบบกระบวนการผลัด       |     | Column V             |
| แสดงจำนวนอาปวอประจำ<br>วันของพนักงาน                          |                                        | ນາຍເອນີ                        | 🕑 ควบคุมคุณภาพสินค้า<br>😒 เหมาขึ้นงาน<br>🖉 Support HRM |     |                      |
| แสดงจำนวนทักร้อนประจำ<br>วันของหนักงาน                        |                                        |                                | Support System<br>Support Account                      |     |                      |
| แสดงจำนวนขาดงานประจำ<br>วันของหนักงาน                         |                                        |                                | 🥶 รบอุทอก กลุ่มอก<br>😒 หาวสัสม<br>🥪 หรืดสาพรมนุษย์     |     |                      |
| แจ้งจำนวนหนักงานที่เข่างาน                                    |                                        |                                | ครวจสอบคุณภาพ<br>2 ออร์ก                               |     |                      |
| 🖬 ภาพรวมผ่างๆ 🗸 🗸                                             |                                        |                                | 💆 บัญขั้นละการเงิน                                     |     |                      |
| 🗹 วันที่ครบกำหนด 🗸                                            |                                        |                                | 🧭 ประกับสุณภาพ<br>🕑 ใบประเทศ                           |     |                      |
| 🖬 มุมมองคุ่มรีพาร 🗸 🗸                                         |                                        |                                | S 10236178                                             |     |                      |
| 🖕 ມານຄະທັນແມ່ນ 🗸                                              |                                        |                                | 😴 วิตภูลิป<br>😒 เครื่องจักร<br>😒 พางตรอ                |     |                      |

- เลือกช่วงวันที่ : สำหรับเลือกช่วงวันที่ตามที่ต้องการให้แสดงข้อมูล โดยจะดึงข้อมูลมาจากในโปรแกรม เงินเดือน
- เลือกสาขา : ระบบจะแสดงสาขาที่กำหนดไว้ในโปรแกรมเงินเดือน ซึ่งจะแสดงตามสิทธิที่ User นี้ได้ ถูกกำหนดไว้ว่าเห็นข้อมูลสาขาใดบ้าง ซึ่งต้องเลือกสาขาที่ต้องการจะให้แสดงข้อมูล
- เลือกแผนก : ระบบจะแสดงแผนกที่กำหนดไว้ในโปรแกรมเงินเดือน ซึ่งจะแสดงตามสิทธิที่ User นี้ได้ ถูกกำหนดไว้ว่าเห็นข้อมูลแผนกใดบ้าง ซึ่งต้องเลือกแผนกที่ต้องการจะให้แสดงข้อมูล
- เลือกการแสดงผลกราฟ : ระบบจะมีให้เลือกว่าต้องการให้แสดงผลเป็นกราฟแบบใด ซึ่งจะมีให้เลือก คือ Column, Bar และ Pie ผู้ใช้งานสามารถเลือกรูปแบบที่ต้องการได้
- แสดงกราฟ : เมื่อเลือกกราฟได้แล้วให้คลิกไอคอน แสดงกราฟ
- รายละเอียดแสดงผลในกราฟ

1. แกนนอน (x) : จะแสดงชื่อแผนกที่พนักงานเข้าทำงานใหม่
 2. แกนตั้ง (y) : จะแสดงจำนวนพนักงานที่เข้าทำงานใหม่

<u>ตัวอย่างกราฟแสดงผล</u>

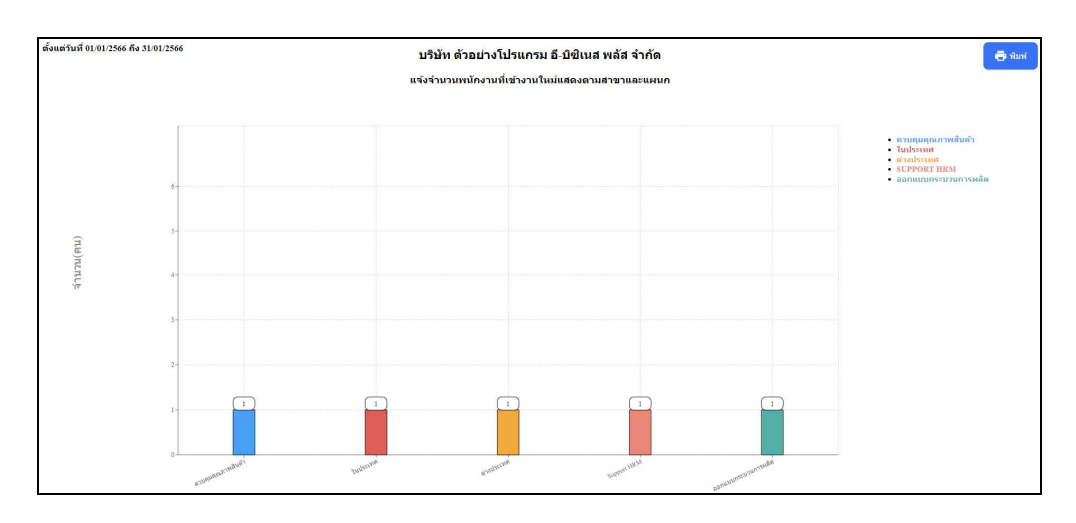

<u>หมายเหตุ</u> : สามารถกดไอคอนพิมพ์ เพื่อให้ระบบพิมพ์ออกมาเป็นรายงานได้

- 2.3 แสดงจำนวน ชม.ค่าถ่วงเวลาประจำวันของพนักงาน
  - คลิกเมนู งานประจำวัน -> เลือก แสดงจำนวน ชม.ค่าถ่วงเวลาประจำวันของพนักงาน -> จะแสดง หน้าจอ ดังนี้

| Bplus HRM Dashboard                                                                                                    | Ξ                                      |                                                      |                                                       | นายกาดภูมิ นามสมมุดิ |
|----------------------------------------------------------------------------------------------------|----------------------------------------|------------------------------------------------------|-------------------------------------------------------|----------------------|
| 🖬 หน่าหลัก                                                                                                    |                                        |                                                      |                                                       |                      |
| 🗂 งานประจำวัน 🔷                                                                                                    |                                        | บริษัท ด้วอย่า                                       | งโปรแกรม อี-บิชิเนส พลัส จำกัด                        |                      |
| Lat แจ้งอัตรากำลังคมของ<br>พร้างวามดามสาขามละแสนคง                                                                                                    |                                        |                                                      |                                                       |                      |
| แห่งสามระมหนักงานที่เข่างาน<br>[aii] โทร่แสดงคามสาขาและ<br>และนก                                                                                                    | 🖹 แสดงจำนวน ชม.ค่าล่วงเวลาประจำวันของเ | เน้กงาน                                              |                                                       |                      |
| Посторият การระบบสายสาย     การระบบสาย     การระบบสาบสาบสาบสาบสาบสาบสาบสาบสาบสาบสาบสาบสา | เลือกช่วงวันที่ :                      | เมือกสาขา<br>🗖 เมือกสาขาทั้งหมด                      | เลือกแผนก                                             | แสดงเอกสาร           |
| แสดงจำนวนมาสายประจำ<br>วันของหนักงาน                                                                                                    | 01/06/2566 🛱 → 31/10/2566 🛱            | <ul> <li>สำนักงานใหญ่</li> <li>เชื่องใหม่</li> </ul> | <ul> <li>มริหาร</li> <li>วางแดนการผลิต</li> </ul>     |                      |
| แสดงจำนวนอากิจประจำวัน<br>นองหนักงาน                                                                                                    |                                        | 🗹 মলম্ট<br>🖌 মলযাউম<br>🏹 মমগাম্য                     | 🗹 ໝໍລະນນຳຊຸ່ວ<br>🧭 ດາระหลีด<br>🎯 ອອກແນນກາຊະນວນດາรະหลด |                      |
| แสดงจำนวนอาปวยประจำ<br>วันของหนักงาน                                                                                                    |                                        | ມາມຮານີ                                              | 🐼 ควบคุณคุณภาพสินคำ<br>😒 เหมาขึ้นงาน<br>🖉 Support HRM |                      |
| แสดงจำนวนพักร้อนประจำ<br>รับของพนักงาน                                                                                                    |                                        |                                                      | Support System<br>Support Account                     |                      |
| แสดงจำนวนขาดงานประจำ<br>วันของพนักงาน                                                                                                    |                                        |                                                      | Support Report<br>ทางอัลม<br>S หรือสายครอบรูษย์       |                      |
| แจ้งจำนวนหนักงานที่เข่างาน 🍷                                                                                                    |                                        |                                                      | 💟 ສຽວຈຸສວນອຸດເການ<br>🜌 ຈັດທັ້ດ                        |                      |
| อาพรวมต่างๆ *                                                                                                    |                                        |                                                      | 🥶 จะบอ<br>🕑 บัญชั่นละการเงิน                          |                      |
| 🗖 วันที่อาหร่วมนอ                                                                                                    |                                        |                                                      | 🛃 ประกับคุณภาพ                                        |                      |
| -                                                                                                    |                                        |                                                      | 🥶 เนมอยาคศ                                            |                      |
| 🖬 มุมมองผู้บริหาร 🗸                                                                                                    |                                        |                                                      | 🖉 usaanu                                              |                      |
| 😫 มนองทั่วหน้างาน 🗸                                                                                                    |                                        |                                                      | 🐷 সময়শয<br>🕑 Ležastāns                               |                      |
|                                                                                                    |                                        |                                                      | VIDESD                                                |                      |

- เลือกช่วงวันที่ : สำหรับเลือกช่วงวันที่ตามที่ต้องการให้แสดงข้อมูล โดยจะดึงข้อมูลมาจากในโปรแกรม เงินเดือน
- เลือกสาขา : ระบบจะแสดงสาขาที่กำหนดไว้ในโปรแกรมเงินเดือน ซึ่งจะแสดงตามสิทธิที่ User นี้ได้ ถูกกำหนดไว้ว่าเห็นข้อมูลสาขาใดบ้าง ซึ่งต้องเลือกสาขาที่ต้องการจะให้แสดงข้อมูล
- เลือกแผนก : ระบบจะแสดงแผนกที่กำหนดไว้ในโปรแกรมเงินเดือน ซึ่งจะแสดงตามสิทธิที่ User นี้ได้ ถูกกำหนดไว้ว่าเห็นข้อมูลแผนกใดบ้าง ซึ่งต้องเลือกแผนกที่ต้องการจะให้แสดงข้อมูล
- เลือกเอกสาร : ให้ทำการคลิกเพื่อให้โปรแกรมแสดงผลตามข้อมูลที่เลือกไว้ โดยระบบจะแสดง รายละเอียดเป็นแบบข้อความ

# <u>ตัวอย่างหน้าจอแสดงข้อมูล</u>

| ตั้งแต่วันที | 01/06/2566 ถึง 31/10/2566                                                               |                      |              |               |              | 🛓 ดาวน์โหลดไฟล์ Excel |  |  |  |  |  |  |
|--------------|-----------------------------------------------------------------------------------------|----------------------|--------------|---------------|--------------|-----------------------|--|--|--|--|--|--|
| แสดงจำน      | แสดงจำนวน ชม.ต่าล่วงเวลาประจำวันของพนักงาน<br>สดงจำนวน ชม.ต่าล่วงเวลาประจำวันของพนักงาน |                      |              |               |              |                       |  |  |  |  |  |  |
| ประจำวัน     | ที่ 01/06/2566 จำนวนค่าล่วงเวลาทั้ง                                                     | หมด 23.5 ชม.         |              |               |              |                       |  |  |  |  |  |  |
| ลำดับ        | รหัสพนักงาน                                                                             | ชื่อ-สกุล            | สาขา         | ฝ้าย/แผนก     | ตำแหน่ง      | จำนวนส่วงเวลา         |  |  |  |  |  |  |
| 1            | 230601                                                                                  | นาย พีพัฒน์พล ดวงใจ  | ปทุมธานี     | ดรวจสอบคุณภาพ | ข่าง         | 2.50                  |  |  |  |  |  |  |
| 2            | 240903                                                                                  | นาย สมพร รอดภัย      | ปทุมธานี     | ข่อมบ่ารุง    | ข่าง         | 2.50                  |  |  |  |  |  |  |
| 3            | 250311                                                                                  | นาย สุดใจ พรดี       | ปทุมธานี     | ข่อมบ่ารุง    | ข่าง         | 2.50                  |  |  |  |  |  |  |
| 4            | 010602                                                                                  | น.ส. สุวรรณา แข่ช้อง | เป็ยงใหม่    | แรงงาน        | พนักงาน      | 1.00                  |  |  |  |  |  |  |
| 5            | 010604                                                                                  | น.ส. วิภาวี สายใจ    | เชียงใหม่    | วัตถุดิบ      | หัวหน้าหน่วย | 2.50                  |  |  |  |  |  |  |
| 6            | 020701                                                                                  | นาย เมือง รอดวัน     | เขียงใหม่    | การผลิต       | ห้วหน้าหน่วย | 2.50                  |  |  |  |  |  |  |
| 7            | 031006                                                                                  | นาย ชูข่วย ประนด     | นครปฐม       | การผลิต       | เจ้าหน้าที่  | 2.50                  |  |  |  |  |  |  |
| 8            | 040404                                                                                  | นาย ขจรศักดิ์ วิภา   | นครปฐม       | การผลิต       | เจ้าหน้าที่  | 2.50                  |  |  |  |  |  |  |
| 9            | 040515                                                                                  | น.ส. ลายแก้ว ศิลา    | นครปฐม       | เครื่องจักร   | ห้วหน้าหน่วย | 2.50                  |  |  |  |  |  |  |
| 10           | 260149                                                                                  | น.ส. พรดี ช่วยเหลือ  | สำนักงานใหญ่ | วางแผนการผลิต | เจ้าหน้าที่  | 2.50                  |  |  |  |  |  |  |
| ประจำวัน     | ที่ 02/06/2566 จำนวนค่าล่วงเวลาทั้ง                                                     | หมด 23.5 ชม.         |              |               |              |                       |  |  |  |  |  |  |
| ลำดับ        | รหัสพนักงาน                                                                             | ชื่อ-สกุล            | สาขา         | ฝ่าย/แผนก     | ตำแหน่ง      | จำนวนส่วงเวลา         |  |  |  |  |  |  |
| 1            | 230601                                                                                  | นาย พิพัฒน์พล ดวงใจ  | ปทุมธานี     | ดรวจสอบคุณภาพ | ป่าง         | 2.50                  |  |  |  |  |  |  |
| 2            | 240903                                                                                  | นาย สมพร รอดภัย      | ปทุมธานี     | ข่อมบ่ารุง    | ข่าง         | 2.50                  |  |  |  |  |  |  |
| 3            | 250311                                                                                  | นาย สุดใจ พรดี       | ปทุมธานี     | ข่อมบ่ารุง    | ข่าง         | 2.50                  |  |  |  |  |  |  |

## <u>หมายเหตุ</u> : สามารถกดไอคอนดาวน์โหลดไฟล์ Excel เพื่อให้ระบบส่งออกข้อมูลมาเป็น Excel ได้

#### 2.4 แสดงจำนวนมาสายประจำวันของพนักงาน

คลิกเมนู งานประจำวัน -> เลือก แสดงจำนวนมาสายประจำวันของพนักงาน -> จะแสดงหน้าจอ ดังนี้

| Bplus HRM Dashboard                                             | Ē                                  |                                                     |                                                                                | ■ 業 | นายภาคภูมี นามสมมุติ |
|-----------------------------------------------------------------|------------------------------------|-----------------------------------------------------|--------------------------------------------------------------------------------|-----|----------------------|
| 🖬 หน้าหลัก                                                      |                                    |                                                     |                                                                                |     |                      |
| 🛅 งานประจำวัน 🔷                                                 |                                    | บริษัท ด้วอย่า                                      | งโปรแกรม อี-บิชิเนส พลัส จำกัด                                                 |     |                      |
| แห้งมีครากำลังคมของ                                             |                                    |                                                     |                                                                                |     |                      |
| แจ้งจำนวนหนักงานที่เข่างาน<br>[aii] โทย่มสดงดามสาขาและ<br>และมา | 🖹 แสดงจำนวนมาสายประจำวันของพนักงาน |                                                     |                                                                                |     |                      |
| แสดงจำนวน ปน.ค่าต่วงเวลา<br>ประจำวันของหนักงาน                  | เลือกช่วงวันที่ :                  | เลือกสาขา                                           | เลือกแผนก                                                                      |     | 11401100575          |
| แสดงจำนวนมาสาธประจำ<br>วันของหนักงาน                            | 01/06/2566 📋 → 30/06/2566 📋        | <ul> <li>สำนักงานใหญ่</li> <li>เยียงใหม่</li> </ul> | <ul> <li>เมาแหน่งราชงานน่อง</li> <li>เมริหาร</li> <li>วางแผนการผลิต</li> </ul> |     |                      |
| แสดงจำนวนอาก็จประจำวัน<br>ของหนักงาน                            |                                    | 🔍 ກກາກໃຊ<br>🦰 ກອນຖ້ອກ                               | 🥑 ชอมมารุง<br>🛃 การผลิต<br>🥑 ออกแบบกรรบวบการผลิต                               |     |                      |
| แสดงจำนวนลาปวยประจำ<br>วันของหนักงาน                            |                                    | 🛃 ปรุมธานี                                          | 🥑 ຄວນສຸມອຸດມາາທສິນທຳ<br>🥑 ເທນາອົນວານ<br>🧭 Support HRM                          |     |                      |
| แสดงจำนวนทักร้อนประจำ<br>รับของหนักงาน                          |                                    |                                                     | Support System                                                                 |     |                      |
| แสดงง่านวนขาดงานประจำ<br>วันของหนักงาน                          |                                    |                                                     | <ul> <li>รบอุธอาส หลุออส</li> <li>พางอัลม</li> <li>พริพยากรมนุษย์</li> </ul>   |     |                      |
| แจงจำนวนหนักงานที่เข่างาน 🔻                                     |                                    |                                                     | ครวจสอบคุณภาพ<br>จริจหรือ                                                      |     |                      |
| м рогажение и                                                   |                                    |                                                     | 🧭 มัญขึ้นละการเงิน                                                             |     |                      |
| 🗹 วันที่ครบกำหนด 🗸                                              |                                    |                                                     | 🐷 บระกามสุดมาวท<br>🐷 โบประเทศ                                                  |     |                      |
| 🖬 มมมองคุ่มรีหาร 🗸                                              |                                    |                                                     | C instant                                                                      |     |                      |
| 🗎 ากระบบการการการการการการการการการการการการการก                |                                    |                                                     | ອີງສະດຸຊົມ<br>ເອີງສະຊັກສ<br>ເອີງກາວສະວ                                         |     |                      |

#### <u>คำอธิบาย</u>

- เลือกช่วงวันที่ : สำหรับเลือกช่วงวันที่ตามที่ต้องการให้แสดงข้อมูล โดยจะดึงข้อมูลมาจากในโปรแกรม เงินเดือน
- เลือกสาขา : ระบบจะแสดงสาขาที่กำหนดไว้ในโปรแกรมเงินเดือน ซึ่งจะแสดงตามสิทธิที่ User นี้ได้ ถูกกำหนดไว้ว่าเห็นข้อมูลสาขาใดบ้าง ซึ่งต้องเลือกสาขาที่ต้องการจะให้แสดงข้อมูล
- เลือกแผนก : ระบบจะแสดงแผนกที่กำหนดไว้ในโปรแกรมเงินเดือน ซึ่งจะแสดงตามสิทธิที่ User นี้ได้ ถูกกำหนดไว้ว่าเห็นข้อมูลแผนกใดบ้าง ซึ่งต้องเลือกแผนกที่ต้องการจะให้แสดงข้อมูล
- เลือกเอกสาร : ให้ทำการคลิกเพื่อให้โปรแกรมแสดงผลตามข้อมูลที่เลือกไว้ โดยระบบจะแสดง รายละเอียดเป็นแบบข้อความ

#### <u>ตัวอย่างหน้าจอแสดงข้อมูล</u>

| ตั้งแต่วันที่ 01/06/2566 ถึง 30/0 | ดั้งแต่วันที่ 01/06/2566 ถึง 30/06/2566 บริษัท ด้วอย่างโปรแกรม อึ-บิชิเนส พลัส จำกัด |                       |           |                  |              |            |  |  |
|-----------------------------------|--------------------------------------------------------------------------------------|-----------------------|-----------|------------------|--------------|------------|--|--|
| แสดงจำนวนมาสายประจำวันของพนักงาน  |                                                                                      |                       |           |                  |              |            |  |  |
|                                   |                                                                                      |                       |           |                  |              |            |  |  |
| ประจำวันที่ 02/06/2566 จำนว       | นมาสายทั้งหมด 250                                                                    |                       |           |                  |              |            |  |  |
| ลำดับ                             | รหัสพนักงาน                                                                          | ชื่อ-สกุล             | สาขา      | ฝ้าย/แผนก        | ดำแหน่ง      | จำนวนมาสาย |  |  |
| 1                                 | 010601                                                                               | น.ส. ปรานี นามสมมุติ  | เขียงใหม่ | แรงงาน           | หัวหน้าแผนก  | 10.00      |  |  |
| 2                                 | 140631                                                                               | นาง มานี นามสมมุติ    | ขลบุรี    | บัญชีและการเงิน  | หัวหน้าหน่วย | 10.00      |  |  |
| 3                                 | 140802                                                                               | นาย นัฐพล นามสมมุติ   | ขลบุรี    | บัญชีและการเงิน  | เจ้าหน้าที่  | 10.00      |  |  |
| 4                                 | 141103                                                                               | นาง อริศรา นามสมมุติ  | ชลบุรี    | บัญชีและการเงิน  | เจ้าหน้าที่  | 10.00      |  |  |
| 5                                 | 150102                                                                               | น.ส. นิดา นามสมมุติ   | นนทบุรี   | บัญชีและการเงิน  | เจ้าหน้าที่  | 10.00      |  |  |
| 6                                 | 150906                                                                               | น.ส. ประนอม นามสมมุติ | นนทบุรี   | บัญชีและการเงิน  | ห้วหน้าแผนก  | 10.00      |  |  |
| 7                                 | 151108                                                                               | น.ส. อริสา นามสมมุติ  | นนทบุรี   | บัญชีและการเงิน  | ห้วหน้าแผนก  | 10.00      |  |  |
| 8                                 | 160151                                                                               | น.ส. ชไมพร นามสมมุติ  | นนทบุรี   | บัญขึ้และการเงิน | เจ้าหน้าที่  | 10.00      |  |  |
| 9                                 | 251110                                                                               | นาย ภาคภูมิ นามสมมุติ | ปทุมธานี  | ทรัพยากรมนุษย์   | ห้วหน้าแผนก  | 10.00      |  |  |
| 10                                | 210602                                                                               | นาย สมพงษ์ นามสมมุดิ  | ปทุมธานี  | ซ่อมปารุง        | ห้วหน้าแผนก  | 10.00      |  |  |
| 11                                | 240302                                                                               | น.ส. เพชรดี นามสมมุติ | ปทุมธานี  | วางแผนการผลิต    | หัวหน้าแผนก  | 10.00      |  |  |
| 12                                | 210401                                                                               | น.ส. พรสุดา นามสมมุติ | นนทบุรี   | ทรัพยากรมนุษย์   | หัวหน้าแผนก  | 10.00      |  |  |

# <u>หมายเหตุ</u> : สามารถกดไอคอนดาวน์โหลดไฟล์ Excel เพื่อให้ระบบส่งออกข้อมูลมาเป็น Excel ได้

- 2.5 แสดงจำนวนลากิจประจำวันของพนักงาน
  - 🕨 คลิกเมนู งานประจำวัน -> เลือก แสดงจำนวนลากิจประจำวันของพนักงาน -> จะแสดงหน้าจอ ดังนี้

| Bplus HRM Dashboard                                                                                                    |                                    |                                                                                    |                                                                             | ■ ※ | นายภาคภูมี นามสมมุติ |
|----------------------------------------------------------------------------------------------------|------------------------------------|------------------------------------------------------------------------------------|-----------------------------------------------------------------------------|-----|----------------------|
| 🖬 หน่าหลัก                                                                                                    |                                    |                                                                                    |                                                                             |     |                      |
| 📩 งานประจำวัน 🔹                                                                                                    |                                    | บริษัท ด้วอย่า                                                                     | งโปรแกรม อี-บิชิเนส พลัส จำกัด                                              |     |                      |
| Let แจ้งอัตรากำลังคมของ<br>พริกงามตามสาขาแสงแรกเก                                                                                                    |                                    |                                                                                    |                                                                             |     |                      |
| แจ้งจำนวนหนักงานที่เข่างาน<br>[]<br>ไหม่แสดงตามสำขานตร<br>แผนก                                                                                                    | 🖹 แสดงจำนวนลากิจประจำวันของพนักงาน |                                                                                    |                                                                             |     |                      |
| แสดงจำนวน ขนเด่าต่องเวลา<br>ประจำวันของพบกงาน                                                                                                    | เลือกข่วงวันที่ :                  | เลือกสาขา                                                                          | เลือกแผนก                                                                   |     | 11.46.11.20.473      |
| แสดงจำนวนมาสายประจำ<br>วันของหนักงาน                                                                                                    | 01/06/2566                         | <ul> <li>เพื่อหนังรูปเพื่อหมูม</li> <li>สำนักงานใหญ่</li> <li>เป็นงใหม่</li> </ul> | <ul> <li>เมริการ</li> <li>วางแผนการผลิต</li> </ul>                          |     |                      |
| <ul> <li>แสดงจำนวนถาก็จประจำวัน<br/>มองหนักงาน</li> </ul>                                                                                                    |                                    | nearliga<br>nearliga                                                               | 🔽 ซ่อมนำรุง<br>🐷 การผลิต<br>🌝 ออกแบบกระบวนการผลิต                           |     |                      |
| แสดงจำนวนลาปวยประจำ<br>วันของหนักงาน                                                                                                    |                                    | 🛃 ปทุพธานี                                                                         | 🕑 ดวบคุมคุณภาพสินดำ<br>🕑 เหมาธ์นงาน<br>🥑 Support HRM                        |     |                      |
| แสดงจำนวนทักร้อนประจำ<br>วันของหนักงาน                                                                                                    |                                    |                                                                                    | Support System Support Account Support Account                              |     |                      |
| แสดงจำนวนขาดงานประจำ<br>วันของหนักงาน                                                                                                    |                                    |                                                                                    | <ul> <li>มออออการสองที่</li> <li>พางอ้อม</li> <li>พริทยากรมนุษย์</li> </ul> |     |                      |
| แสงสำนวนหนักงานที่เข่างาน 🍷                                                                                                    |                                    |                                                                                    | ✓ ตรวจสอมคุณภาพ ✓ จัดชื่อ                                                   |     |                      |
| 🖬 ภาพรวมต่างๆ 🗠 🗠                                                                                                    |                                    |                                                                                    | 🥑 ปัญบันละการเงิน                                                           |     |                      |
| 🗹 วินที่ครบกำหนด 🗸                                                                                                    |                                    |                                                                                    | Santanitanitani<br>Santanitanitani                                          |     |                      |
| n in an international in the second second s |                                    |                                                                                    | 🧭 ต่าอประเทศ<br>🖉 แรงงาน                                                    |     |                      |
| 🖻 มุมมองทั่วหน่างาน 👻                                                                                                    |                                    |                                                                                    | ಆತ್ರಾಗಿದ್ದ<br>ಆರ್. ಡಿಕೆವಿತ∛ಗಳ<br>ಆತ್ರಗಳು                                    |     |                      |

- เลือกช่วงวันที่ : สำหรับเลือกช่วงวันที่ตามที่ต้องการให้แสดงข้อมูล โดยจะดึงข้อมูลมาจากในโปรแกรม เงินเดือน
- เลือกสาขา : ระบบจะแสดงสาขาที่กำหนดไว้ในโปรแกรมเงินเดือน ซึ่งจะแสดงตามสิทธิที่ User นี้ได้ ถูกกำหนดไว้ว่าเห็นข้อมูลสาขาใดบ้าง ซึ่งต้องเลือกสาขาที่ต้องการจะให้แสดงข้อมูล
- เลือกแผนก : ระบบจะแสดงแผนกที่กำหนดไว้ในโปรแกรมเงินเดือน ซึ่งจะแสดงตามสิทธิที่ User นี้ได้ ถูกกำหนดไว้ว่าเห็นข้อมูลแผนกใดบ้าง ซึ่งต้องเลือกแผนกที่ต้องการจะให้แสดงข้อมูล
- เลือกเอกสาร : ให้ทำการคลิกเพื่อให้โปรแกรมแสดงผลตามข้อมูลที่เลือกไว้ โดยระบบจะแสดง รายละเอียดเป็นแบบข้อความ

# <u>ตัวอย่างหน้าจอแสดงข้อมูล</u>

| ดั้งแต่วันที่ | 01/06/2566 ถึง 31/10/2566          |                       |           |                  |              | 🛓 ดาวบ์โหลดไฟล์ Excel |  |  |  |  |  |
|---------------|------------------------------------|-----------------------|-----------|------------------|--------------|-----------------------|--|--|--|--|--|
|               | แสดงจำนวนลากิจประจำวันของพนักงาน   |                       |           |                  |              |                       |  |  |  |  |  |
|               |                                    |                       |           |                  |              |                       |  |  |  |  |  |
| แสดงจำน       | วนลากิจประจำวันของพนักงาน          |                       |           |                  |              |                       |  |  |  |  |  |
| ประจำวันท่    | 1ี่ 06/06/2566 จำนวนลากิจทั้งหมด 1 |                       |           |                  |              |                       |  |  |  |  |  |
| ลำดับ         | รหัสพนักงาน                        | ชื่อ-สกล              | สาขา      | ฝ้าย/แผนก        | ต่าแหน่ง     | จำนวนลากิจ            |  |  |  |  |  |
| 1             | 010601                             | น.ส. ปรานี สมบูรณ์    | เชียงใหม่ | แรงงาน           | ห้วหน้าแผนก  | 1.00                  |  |  |  |  |  |
| ประจำวันห่    | 1่ 13/06/2566 จำนวนลากิจทั้งหมด 4  |                       |           |                  |              |                       |  |  |  |  |  |
| ลำดับ         | รหัสพนักงาน                        | ชื่อ-สกุล             | สาขา      | ฝ่าย/แผนก        | ด่าแหน่ง     | จำนวนลากิจ            |  |  |  |  |  |
| 1             | 130602                             | น.ส. ใจดี มีเมดดา     | เขียงใหม่ | ดรวจสอบคุณภาพ    | พนักงาน      | 1.00                  |  |  |  |  |  |
| 2             | 160153                             | น.ส. คิมเบอร์รี่ ดารา | นนทบุรี   | จัดชื่อ          | พนักงาน      | 1.00                  |  |  |  |  |  |
| 3             | 150906                             | น.ส. ประนอม ดีพร้อม   | นนทบุรี   | บัญขึ้และการเงิน | ห้วหน้าแผนก  | 1.00                  |  |  |  |  |  |
| 4             | 240703                             | นาง สุพัตรา เกตมณี    | ปทุมธานี  | จัดชื่อ          | พนักงาน      | 1.00                  |  |  |  |  |  |
| ประจำวันท่    | 1่ 14/06/2566 จำนวนลากิจทั้งหมด 4  |                       |           |                  |              |                       |  |  |  |  |  |
| ลำดับ         | รหัสพนักงาน                        | ชื่อ-สกุล             | สาขา      | ฝ่าย/แผนก        | ดำแหน่ง      | จำนวนลากิจ            |  |  |  |  |  |
| 1             | 140631                             | นาง มานี สมบัติ       | ชลบุรี    | บัญขีและการเงิน  | ห้วหน้าหน่วย | 1.00                  |  |  |  |  |  |
| 2             | 140802                             | นาย นัฐพล มานะ        | ชลบุรี    | บัญขึ้และการเงิน | เจ้าหน้าที่  | 1.00                  |  |  |  |  |  |
| 3             | 210401                             | น.ส. พรสุดา ราตรี     | นนทบุรี   | ทรัพยากรมนุษย์   | ห้วหน้าแผนก  | 1.00                  |  |  |  |  |  |
| 4             | 160161                             | น.ส. พานี นักร้อง     | นนทบุรี   | จัดชื่อ          | ห้วหน้าหน่วย | 1.00                  |  |  |  |  |  |

# <u>หมายเหตุ</u> : สามารถกคไอคอนคาวน์โหลคไฟล์ Excel เพื่อให้ระบบส่งออกข้อมูลมาเป็น Excel ได้

- 2.6 แสดงจำนวนลาป่วยประจำวันของพนักงาน
  - 🕨 คลิกเมนู งานประจำวัน -> เลือก แสคงจำนวนลาป่วยประจำวันของพนักงาน -> จะแสคงหน้าจอ คังนี้

|                                                               | ē                                   |                                                      |                                                       | <b>Ⅲ</b> ** | นายภาคภูมี นามสมมุติ |
|---------------------------------------------------------------|-------------------------------------|------------------------------------------------------|-------------------------------------------------------|-------------|----------------------|
| 🖬 หน่าหลัก                                                    |                                     |                                                      |                                                       |             |                      |
| 📋 งานประจำวัน 🔷                                               |                                     | บริษัท ตัวอย่า                                       | งโปรแกรม อี-บิชิเนส พลัส จำกัด                        |             |                      |
| Lat แจ้งสัตราก่าสังคมของ<br>พรีกงานตามสาขาและแสนก             |                                     |                                                      |                                                       |             |                      |
| แห้งจำนวนหนักงานที่เข่างาน<br>[ai] โทร่แสดงตามสาขานสะ<br>แสนก | 🖹 แสดงจำนวนลาป่วยประจำวันของพนักงาน |                                                      |                                                       |             |                      |
| แสดงจำนวน ปนเค่าช่วงเวลา<br>ประจำวันของหนักงาน                | เลือกข่างวันที่ :                   | เลือกสาขา                                            | เลือกแผนก                                             |             | แสดงเอกสาร           |
| แสดงจำนวนมาสายประจำ<br>วันของหนักงาน                          | 01/06/2566 📋 → 31/10/2566 📋         | <ul> <li>สำนักงานใหญ่</li> <li>เชื่องใหม่</li> </ul> | <ul> <li>มวิหาร</li> <li>วางแผนการผลิต</li> </ul>     |             |                      |
| แสดงจำนวนลาก็จประจำวัน<br>ของหนักงาน                          |                                     | ເ⊴ ນຄານອ່<br>ເຊັ່ນການໂຊ                              | 🔽 ພັລກະນາສຸດ<br>🐼 ກາຣະເລັດ<br>🐼 ພັລກະນາສຸດ            |             |                      |
| แสดงจำนวนลาปวยประจำ<br>รันของหนักงาน                          |                                     | նի ապրել 😒                                           | 🕑 ควบคุมคุณภาพสินคำ<br>🧭 เหมาขึ้นงาน<br>🧭 Support HRM |             |                      |
| แสดงจำนวนทักร้อนประจำ<br>รันของหนักงาน                        |                                     |                                                      | Support System Support Account Support Account        |             |                      |
| แสดงจำนวนขาดงานประจำ<br>วันของพนักงาน                         |                                     |                                                      | <ul> <li>พางสอม</li> <li>พร้างอากรมนุษย์</li> </ul>   |             |                      |
| แจ้งจำนวนหนักงานที่เข่างาน                                    |                                     |                                                      | 🥪 ตรวจสอบคุณภาพ<br>😾 จัดชื่อ                          |             |                      |
| porisideswice                                                 |                                     |                                                      | ชัญขึ้นละการเงิน                                      |             |                      |
| 🗹 ວັນທີ່ສະນກ່ານນອ 🗸 🗸                                         |                                     |                                                      | Inferior                                              |             |                      |
| 🖬 มนองสุขริหาร 🗸                                              |                                     |                                                      | 2 450010                                              |             |                      |
| 🗴 มาระกับหน้างาน 🗸                                            |                                     |                                                      | 🐷 วิตตุดับ<br>🧭 เครื่องจักร<br>🧭 ทางตรอ               |             |                      |

- เลือกช่วงวันที่ : สำหรับเลือกช่วงวันที่ตามที่ต้องการให้แสดงข้อมูล โดยจะดึงข้อมูลมาจากในโปรแกรม เงินเดือน
- เลือกสาขา : ระบบจะแสดงสาขาที่กำหนดไว้ในโปรแกรมเงินเดือน ซึ่งจะแสดงตามสิทธิที่ User นี้ได้ ถูกกำหนดไว้ว่าเห็นข้อมูลสาขาใดบ้าง ซึ่งต้องเลือกสาขาที่ต้องการจะให้แสดงข้อมูล
- เลือกแผนก : ระบบจะแสดงแผนกที่กำหนดไว้ในโปรแกรมเงินเดือน ซึ่งจะแสดงตามสิทธิที่ User นี้ได้ ถูกกำหนดไว้ว่าเห็นข้อมูลแผนกใดบ้าง ซึ่งต้องเลือกแผนกที่ต้องการจะให้แสดงข้อมูล
- เลือกเอกสาร : ให้ทำการคลิกเพื่อให้โปรแกรมแสดงผลตามข้อมูลที่เลือกไว้ โดยระบบจะแสดง รายละเอียดเป็นแบบข้อความ

#### <u>ตัวอย่างหน้าจอแสดงข้อมูล</u>

| ดั้งแต่วันที่                     | 01/06/2566 ถึง 31/10/2566                   |                       |           |                 |              | 🛨 ดาวบ์โหลดไฟล์ Excel |  |  |  |
|-----------------------------------|---------------------------------------------|-----------------------|-----------|-----------------|--------------|-----------------------|--|--|--|
| แสดงจำนวนลาป่วยประจำวันของพนักงาน |                                             |                       |           |                 |              |                       |  |  |  |
| แสดงข้างเว                        | างเอาง่ไวยประจำวังเตอ.งพงโอ.งางเ            |                       |           |                 |              |                       |  |  |  |
|                                   |                                             |                       |           |                 |              |                       |  |  |  |
| บระจาวนท<br><sub>ลำดับ</sub>      | 1 09/06/2566 จานวนลาบวยทงหมด<br>รหัสพนักงาน | ด 9.5<br>ชื่อ-สกุล    | สาขา      | ฝ่าย/แผนก       | ตำแหน่ง      | จำนวนลาป่วย           |  |  |  |
| 1                                 | 010601                                      | น.ส. ปรานี สมบูรณ์    | เชียงใหม่ | แรงงาน          | หัวหน้าแผนก  | 1.00                  |  |  |  |
| 2                                 | 130602                                      | น.ส. ใจดี มีเมตตา     | เขียงใหม่ | ตรวจสอบคุณภาพ   | พนักงาน      | 1.00                  |  |  |  |
| 3                                 | 130604                                      | น.ส. สุภา กลางคืน     | ชลบุรี    | ตรวจสอบคุณภาพ   | ห้วหน้าแผนก  | 1.00                  |  |  |  |
| 4                                 | 130613                                      | น.ส. นัฐพร สวยจัง     | ชลบุรี    | ตรวจสอบคุณภาพ   | ห้วหน้าหน่วย | 1.00                  |  |  |  |
| 5                                 | 140802                                      | นาย นัฐพล มานะ        | ชลบุรี    | บัญชีและการเงิน | เจ้าหน้าที่  | 0.50                  |  |  |  |
| 6                                 | 030607                                      | นาย กิติศักดิ์ ปลาทอง | นครปฐม    | เครื่องจักร     | ห้วหน้าหน่วย | 1.00                  |  |  |  |
| 7                                 | 160161                                      | น.ส. พานี นักร้อง     | นนทบุรี   | จัดขึ้อ         | ห้วหน้าหน่วย | 1.00                  |  |  |  |
| 8                                 | 160152                                      | น.ส. พิสา จินดามณี    | นนทบุรี   | บัญชีและการเงิน | เจ้าหน้าที่  | 1.00                  |  |  |  |
| 9                                 | 130603                                      | น.ส. ใจขวัญ จำเป็น    | ปทุมธานี  | ตรวจสอบคุณภาพ   | ห้วหน้าหน่วย | 1.00                  |  |  |  |
| 10                                | 240703                                      | นาง สุพัตรา เกดมณี    | ปทุมธานี  | จัดขึ้อ         | พนักงาน      | 1.00                  |  |  |  |

# <u>หมายเหตุ</u> : สามารถกคไอกอนดาวน์โหลดไฟล์ Excel เพื่อให้ระบบส่งออกข้อมูลมาเป็น Excel ได้

- 2.7 แสดงจำนวนลาพักร้อนประจำวันของพนักงาน
  - 🕨 คลิกเมนู งานประจำวัน -> เลือก แสดงจำนวนลาพักร้อนประจำวันของพนักงาน -> จะแสดงหน้าจอ ดังนี้

| Bplue HRM Dashboard                                           |                                      |                                                     |                                                      | ≡ ** | นายภาคภูมี นามสมมุติ |
|---------------------------------------------------------------|--------------------------------------|-----------------------------------------------------|------------------------------------------------------|------|----------------------|
| 🖬 หน่าหลัก                                                    |                                      |                                                     |                                                      |      |                      |
| 🗂 งานประจำวัน 🔷                                               |                                      | บริษัท ด้วอย่าง                                     | งโปรแกรม อี-บิชิเนส พลัส จำกัด                       |      |                      |
| Lat แจ้งอัตรากำลังคมของ 🌔                                     |                                      |                                                     |                                                      |      |                      |
| แจ้งจำนวนหนักงานที่เข่างาน<br>[ai] ใหม่แสดงตามสาขาแดง<br>แคนก | 🖹 แสดงจำนวนพักร้อนประจำวันของพนักงาน |                                                     |                                                      |      |                      |
| แสดงจำนวน ขณะคำส่วงเวลา<br>ประจำวันของพนักงาน                 | เลือกช่วงวันที่ :                    | เลือกสาขา                                           | เลือกแผนก                                            |      | unio uportar         |
| แสดงจำนวนมาสายประจำ<br>วันของหนักงาน                          | 01/06/2566 📋 → 31/10/2566 📋          | <ul> <li>สำนักงานใหญ่</li> <li>เป็องใหม่</li> </ul> | <ul> <li>มริหาร</li> <li>วางแสนการผลิต</li> </ul>    |      |                      |
| แสดงจำนวนลาก็จประจำวัน<br>ของหนักงาน                          |                                      | 🥑 ນລນູອີ<br>🧭 ນອກປຽນ<br>🥑 ນນກນຸອີ                   | 💟 ช่อมมักรุง<br>💟 การผลิต<br>🥑 ออกแนบกระบวนการผดิต   |      |                      |
| แสดงจำนวนตาประประจำ<br>วันของหนักงาน                          |                                      | 😒 ปารุมธานี                                         | 🧭 ดวบคุณคุณภาพสินคำ<br>🧭 เหมาธิมงาน<br>🧟 Support HRM |      |                      |
| แสดงจำนวนทักร้อนประจำ<br>รับของหนักงาน                        |                                      |                                                     | Support System Support Account                       |      |                      |
| แสดงจำนวนขาดงานประจำ<br>วันของหนักงาน                         |                                      |                                                     | 🧭 Support Report<br>🧭 ทางอัลม<br>🥥 หรืพยากรมนุษย์    |      |                      |
| แจ่งจำนวนหนักงานที่เข่างาน 🔻                                  |                                      |                                                     | ครวจสอบคุณภาพ<br>จัดนี้อ                             |      |                      |
| <ul> <li>periodenent</li> </ul>                               |                                      |                                                     | 🛃 ปัญปันละการเงิน                                    |      |                      |
| 🖾 วันที่ครบกำหนด 🗸                                            |                                      |                                                     | 😴 ประกับคุณภาพ<br>💟 โบประเทศ                         |      |                      |
| มมมองผู้บริหาร *                                              |                                      |                                                     | 🥑 ต่างประเทศ<br>💌 แรงงาน                             |      |                      |
| 🖻 มาระสาชสายสาย 🎽                                             |                                      |                                                     | ัรแก่นั้น<br>เหลื่องจักร<br>17 ทางตรง                |      |                      |

- เลือกช่วงวันที่ : สำหรับเลือกช่วงวันที่ตามที่ต้องการให้แสดงข้อมูล โดยจะดึงข้อมูลมาจากในโปรแกรม เงินเดือน
- เลือกสาขา : ระบบจะแสดงสาขาที่กำหนดไว้ในโปรแกรมเงินเดือน ซึ่งจะแสดงตามสิทธิที่ User นี้ได้ ถูกกำหนดไว้ว่าเห็นข้อมูลสาขาใดบ้าง ซึ่งต้องเลือกสาขาที่ต้องการจะให้แสดงข้อมูล
- เลือกแผนก : ระบบจะแสดงแผนกที่กำหนดไว้ในโปรแกรมเงินเดือน ซึ่งจะแสดงตามสิทธิที่ User นี้ได้ ถูกกำหนดไว้ว่าเห็นข้อมูลแผนกใดบ้าง ซึ่งต้องเลือกแผนกที่ต้องการจะให้แสดงข้อมูล
- เลือกเอกสาร : ให้ทำการคลิกเพื่อให้โปรแกรมแสดงผลตามข้อมูลที่เลือกไว้ โดยระบบจะแสดง รายละเอียดเป็นแบบข้อความ

# <u>ตัวอย่างหน้าจอแสดงข้อมูล</u>

| ดั้งแต่วันที่ | 01/06/2566 ถึง 31/10/2566                                               |                       |           |                 |              | 👱 ดาวบ์โหลดไฟล์ Excel |  |  |  |  |  |
|---------------|-------------------------------------------------------------------------|-----------------------|-----------|-----------------|--------------|-----------------------|--|--|--|--|--|
| แสดงจำน       | แสดงจำนวนพักร้อนประจำวันของพนักงาน<br>สดงจำนวนพักร้อนประจำวันของพนักงาน |                       |           |                 |              |                       |  |  |  |  |  |
| ประจำวันเ     | ที่ 09/06/2566 จำนวนลาพักร้อนทั้งเ                                      | <del>า</del> มด 2     |           |                 |              |                       |  |  |  |  |  |
| ลำดับ         | รหัสพนักงาน                                                             | ี่ขื่อ₋สกุล           | สาขา      | ฝ่าย/แผนก       | ตำแหน่ง      | จำนวนลาพักร้อน        |  |  |  |  |  |
| 1             | 140631                                                                  | นาง มานี สมบัติ       | ชลบุรี    | บัญขีและการเงิน | หัวหน้าหน่วย | 1.00                  |  |  |  |  |  |
| 2             | 210401                                                                  | น.ส. พรสุดา ราตรี     | นนทบุรี   | ทรัพยากรมนุษย์  | หัวหน้าแผนก  | 1.00                  |  |  |  |  |  |
| ประจำวันเ     | ที่ 13/06/2566 จำนวนลาพักร้อนทั้งเ                                      | <i>า</i> มด 7         |           |                 |              |                       |  |  |  |  |  |
| ลำดับ         | รหัสพนักงาน                                                             | ชื่อ-สกุล             | สาขา      | ฝ่าย/แผนก       | ตำแหน่ง      | จำนวนลาพักร้อน        |  |  |  |  |  |
| 1             | 010601                                                                  | น.ส. ปรานี สมบูรณ์    | เชียงใหม่ | แรงงาน          | หัวหน้าแผนก  | 1.00                  |  |  |  |  |  |
| 2             | 130604                                                                  | น.ส. สุภา กลางคืน     | ชลบุรี    | ตรวจสอบคุณภาพ   | หัวหน้าแผนก  | 1.00                  |  |  |  |  |  |
| 3             | 130613                                                                  | น.ส. นัฐพร สวยจัง     | ขลบุรี    | ตรวจสอบคุณภาพ   | ห้วหน้าหน่วย | 1.00                  |  |  |  |  |  |
| 4             | 140631                                                                  | นาง มานี สมบัติ       | ชลบุรี    | บัญขีและการเงิน | หัวหน้าหน่วย | 1.00                  |  |  |  |  |  |
| 5             | 030607                                                                  | นาย กิติศักดิ์ ปลาทอง | นครปฐม    | เครื่องจักร     | ห้วหน้าหน่วย | 1.00                  |  |  |  |  |  |
| 6             | 210401                                                                  | น.ส. พรสุดา ราตรี     | นนทบุรี   | ทรัพยากรมนุษย์  | หัวหน้าแผนก  | 1.00                  |  |  |  |  |  |
| 7             | 130603                                                                  | น.ส. ใจขวัญ จ่าเป็น   | ปทุมธานี  | ตรวจสอบคุณภาพ   | หัวหน้าหน่วย | 1.00                  |  |  |  |  |  |

# <u>หมายเหตุ</u> : สามารถกคไอกอนดาวน์โหลดไฟล์ Excel เพื่อให้ระบบส่งออกข้อมูลมาเป็น Excel ได้

- 2.8 แสดงจำนวนขาดงานประจำวันของพนักงาน
  - 🕨 คลิกเมนู งานประจำวัน -> เลือก แสดงจำนวนขาดงานประจำวันของพนักงาน -> จะแสดงหน้าจอ ดังนี้

|                                                               | Ξ                                            |                                                      |                                                   | ≡ * | นายภาคภูมิ นามสมมุติ |
|---------------------------------------------------------------|----------------------------------------------|------------------------------------------------------|---------------------------------------------------|-----|----------------------|
| 🖬 หน่าหลัก                                                    |                                              |                                                      |                                                   |     |                      |
| 📋 งานประจำวัน 🔷                                               | บริษัท ด้วอย่างโปรแกรม อี-บิชิเนส พลัส จำกัด |                                                      |                                                   |     |                      |
| Lat หรือสัตรากำสังคมของ ************************************  |                                              |                                                      |                                                   |     |                      |
| แห้งจำนวนหนักงานที่เข่างาน<br>[aii โทร่แสดงตามสาขานสะ<br>แหนก | 🖹 แสดงจำนวนขาดงานประจำวันของพนักงาน          |                                                      |                                                   |     |                      |
| แสดงจำนวน น่นเค่าส่วงเวลา<br>ประจำวันของหนักงาน               | เลือกข่วงวันที่ :                            | เลือกสาขา                                            | เลือกแผนก                                         |     | ияеларята            |
| แสดงจำนวนมาสายประจำ<br>วันของหนักงาน                          | 01/06/2566 💾 → 31/10/2566 💾                  | <ul> <li>สำนักงานใหญ่</li> <li>เชื่องใหม่</li> </ul> | <ul> <li>มริหาร</li> <li>วางแสนการผลิต</li> </ul> |     |                      |
| แสดงจำนวนลาก็จประจำวิน<br>ของหนักงาน                          |                                              | 🕓 ກກມກ່ຽ<br>inezyān<br>ເອີ້ລະຫຼາວ                    | 🐷 ารมอาจุง<br>🖉 การหลีด<br>🧭 ออกแบบกระบวนการผลด   |     |                      |
| แสดงจำนวนลาป่วยประจำ<br>วันของหนักงาน                         |                                              | 🕑 ມານສານີ                                            | 🕑 ดวบคุณดาพสินด้า<br>🥑 เหมานั้นงาน                |     |                      |
| แสดงจำนวนพักร้อนประจำ<br>วันของพนักงาน                        |                                              |                                                      | Support Num<br>Support System<br>Support Account  |     |                      |
| แสดงจำนวนขาดงานประจำ<br>วันของพนักงาน                         |                                              |                                                      | 💟 Support Report<br>💟 หารอ้อม<br>🛃 ฟรัพยากรมนุษย์ |     |                      |
| แจ้งจำนวนหนักงานที่เข่างาน                                    |                                              |                                                      | 🗹 ตรวจสอบคุณภาพ<br>🕢 จัดชื่อ                      |     |                      |
| periaucewing ¥                                                |                                              |                                                      | 🧭 ນັດງນັ້ນຂະການເວັນ<br>📝 ປະທ້ານຄຸດແກງໜ            |     |                      |
| 🗹 วันที่ครบกำหนด 🗸                                            |                                              |                                                      | Understand                                        |     |                      |
| и ликолівани ч                                                |                                              |                                                      | ausaanu                                           |     |                      |
| י ערטרעאינאעע א                                               |                                              |                                                      | เช วิตยุตย<br>⊗ เครื่องจักร<br>⊗ พางตรง           |     |                      |

- เลือกช่วงวันที่ : สำหรับเลือกช่วงวันที่ตามที่ต้องการให้แสดงข้อมูล โดยจะดึงข้อมูลมาจากในโปรแกรม เงินเดือน
- เลือกสาขา : ระบบจะแสดงสาขาที่กำหนดไว้ในโปรแกรมเงินเดือน ซึ่งจะแสดงตามสิทธิที่ User นี้ได้ ถูกกำหนดไว้ว่าเห็นข้อมูลสาขาใดบ้าง ซึ่งต้องเลือกสาขาที่ต้องการจะให้แสดงข้อมูล
- เลือกแผนก : ระบบจะแสดงแผนกที่กำหนดไว้ในโปรแกรมเงินเดือน ซึ่งจะแสดงตามสิทธิที่ User นี้ได้ ถูกกำหนดไว้ว่าเห็นข้อมูลแผนกใดบ้าง ซึ่งต้องเลือกแผนกที่ต้องการจะให้แสดงข้อมูล
- เลือกเอกสาร : ให้ทำการคลิกเพื่อให้โปรแกรมแสดงผลตามข้อมูลที่เลือกไว้ โดยระบบจะแสดง รายละเอียดเป็นแบบข้อความ

## <u>ตัวอย่างหน้าจอแสดงข้อมูล</u>

| ตั้งแต่วันที่ 01/10/2566 ถึง 31/10/2566     |                                   |                    |           |             |                  |             |  |
|---------------------------------------------|-----------------------------------|--------------------|-----------|-------------|------------------|-------------|--|
|                                             | แสดงจำนวนขาดงานประจำวันของพนักงาน |                    |           |             |                  |             |  |
| แสดงจำนวนขาดงานประจำวันของพนักงาน           |                                   |                    |           |             |                  |             |  |
| ลำดับ                                       | รหัสพนักงาน                       | ชื่อ-สกุล          | สาขา      | ฝ่าย/แผนก   | ดำแหน่ง          | จำนวนขาดงาน |  |
| 1                                           | 0000009                           | นาย ขัยณรงค์ ทดสอบ | เชียงใหม่ | Support HRM | ผู่จัดการ SP HRM | 1.00        |  |
| ประจำวันที่ 03/10/2566 จำนวนขาดงานทั้งหมด 1 |                                   |                    |           |             |                  |             |  |
| ล่าดับ                                      | รหัสพนักงาน                       | ชื่อ-สกุล          | สาขา      | ฝ้าย/แผนก   | ดำแหน่ง          | จำนวนขาดงาน |  |
| 1                                           | 00000009                          | นาย ขัยณรงค์ ทดสอบ | เขียงใหม่ | Support HRM | ผู้จัดการ SP HRM | 1.00        |  |
| ประจำวันที่ 04/10/2566 จำนวนขาดงานทั้งหมด 1 |                                   |                    |           |             |                  |             |  |
| ลำดับ                                       | รหัสพนักงาน                       | ชื่อ-สกุล          | สาขา      | ฝ่าย/แผนก   | ตำแหน่ง          | จำนวนขาดงาน |  |
| 1                                           | 00000009                          | นาย ขัยณรงค์ ทดสอบ | เชียงใหม่ | Support HRM | ผู้จัดการ SP HRM | 1.00        |  |

## <u>หมายเหตุ</u> : สามารถกดไอคอนดาวน์โหถดไฟล์ Excel เพื่อให้ระบบส่งออกข้อมูลมาเป็น Excel ได้

- 2.9 แจ้งจำนวนพนักงานที่เข้างานตามกะต่างๆแต่ละวันแสดงตามแผนก
  - คลิกเมนู งานประจำวัน -> เลือก แจ้งจำนวนพนักงานที่เข้างานตามกะต่างๆแต่ละวันแสดงตามแผนก -> จะแสดงหน้าจอ ดังนี้

|                                                                                                    | Ē                                            |                                                                                                    |                                                                                                    | <b>=</b> * | นายภาคภูมี นามสมมุติ |
|----------------------------------------------------------------------------------------------------|----------------------------------------------|----------------------------------------------------------------------------------------------------|----------------------------------------------------------------------------------------------------|------------|----------------------|
| <ul> <li>หน้าหลัก</li> <li>งานประจำวัน ^</li> </ul>                                                   | บริษัท ด้วอย่างโปรแกรม อี-บิชีเบส พลัส จำกัด |                                                                                                    |                                                                                                    |            |                      |
| แจ้งจำนวนหนักงานที่เข่างาน<br>ไป โทยไม่สดงตามสาขานตร<br>แสนก<br>นสองจำนวน ชุม.ด้าต่วงวอา              | 🖹 แจ้งจำนวนพนักงานที่เข้างานตามกะต่างๆแต่ล   | ะวันแสดงดามแผนก                                                                                      |                                                                                                    |            |                      |
| <ul> <li>ประจำวันของพร้องาน</li> <li>แสดงจำนวนมาสายประจำ</li> <li>วันของพน้องาน</li> </ul>            | เลือกช่วงวันที่:<br>01/06/2566               | เลือกสาขา<br>🛃 เลือกสาขาทั้งเมต                                                                      | เลือกแผนก<br>17 เมือกแผนกรั้งเมต                                                                       |            | แสดงเอกสาร           |
| แสดงจำนวนลาก็จประจำวัน<br>ของหนักงาน<br>แสดงจำนวนลาป่วยประจำ                                          |                                              | <ul> <li>เป็นงไหม่</li> <li>เป็นงไหม่</li> <li>เป็นงไหม่</li> <li>เดิมรู้</li> <li>มครปฐม</li> </ul> | <ul> <li>วามแสนการผลิต</li> <li>ช่อมประง</li> <li>การผลิต</li> <li>การผลิต</li> </ul>                  |            |                      |
| <ul> <li>วันของหนักงาน</li> <li>แสดงจำนวนพักร้อนประจำ</li> <li>วันของหนักงาน</li> </ul>               |                                              | 🧭 ปรุ่มธานี                                                                                          | <ul> <li>ดวบคุมคุณภาพสินดำ</li> <li>เหนาชิมงาน</li> <li>Support HRM</li> <li>Support Vestem</li> </ul> |            |                      |
| แสดงจำนวนขาดงานประจำ<br>วิมของหนักงาน<br>แจ้งจำนวนหนักงานที่เข้างาน                                   |                                              |                                                                                                    | ତ Support Account<br>ତ Support Report<br>ତ ମନ୍ଦଶିକ                                                     |            |                      |
| <ul> <li>รามและรามเรื่องรามเรื่อง</li> <li>รามและอาง</li> <li>รามและอาง</li> <li>รามและอาง</li> </ul> |                                              |                                                                                                    | <ul> <li>พรพยาทรณฐาย</li> <li>สาราสสมหลุณภาพ</li> <li>สุดมู่อนละการเงิน</li> </ul>                     |            |                      |
| <ul> <li>วันที่ครบกำหนด *</li> <li>ปน มุ่มแองฟุมพาร *</li> </ul>                                      |                                              |                                                                                                    | ເຊັ່ງນັກເຕັ້ນອຸຊຸລາກາຍ<br>ເຊັ່ງນັກເກທາ<br>ເຊັ່ງເຮັດນາຍສ<br>ເຊັ່ງແລະການ                                 |            |                      |
| 😫 มุมมองทั่งหน่างาน 👻                                                                                 |                                              |                                                                                                    | 🥑 วัตถุดิม<br>😢 เครื่องจักร<br>🕑 หาวดของ                                                               |            |                      |

- เลือกช่วงวันที่ : สำหรับเลือกช่วงวันที่ตามที่ต้องการให้แสดงข้อมูล โดยจะดึงข้อมูลมาจากในโปรแกรม เงินเดือน
- เลือกสาขา : ระบบจะแสดงสาขาที่กำหนดไว้ในโปรแกรมเงินเดือน ซึ่งจะแสดงตามสิทธิที่ User นี้ได้ ถูกกำหนดไว้ว่าเห็นข้อมูลสาขาใดบ้าง ซึ่งต้องเลือกสาขาที่ต้องการจะให้แสดงข้อมูล
- เลือกแผนก : ระบบจะแสดงแผนกที่กำหนดไว้ในโปรแกรมเงินเดือน ซึ่งจะแสดงตามสิทธิที่ User นี้ได้ ถูกกำหนดไว้ว่าเห็นข้อมูลแผนกใดบ้าง ซึ่งต้องเลือกแผนกที่ต้องการจะให้แสดงข้อมูล
- เลือกเอกสาร : ให้ทำการคลิกเพื่อให้โปรแกรมแสดงผลตามข้อมูลที่เลือกไว้ โดยระบบจะแสดง รายละเอียดเป็นแบบข้อความ

## <u>ตัวอย่างหน้าจอแสดงข้อมูล</u>

| ตั้งแต่วันที่ 01/06/2566 ถึง 31/10/2566 |                                                         | 👤 ดาวน์โหลดไฟล์ Excel                                                    |                  |         |  |  |
|-----------------------------------------|---------------------------------------------------------|--------------------------------------------------------------------------|------------------|---------|--|--|
|                                         | แจ้งจำนวนพนักงานที่เข้างานตามกะต่างๆแต่ละวันแสดงตามแผนก |                                                                          |                  |         |  |  |
|                                         |                                                         |                                                                          |                  |         |  |  |
| ประจำวันที่ 01/06/2566 จำนวน 35 คน      |                                                         |                                                                          |                  |         |  |  |
| ลำดับ                                   | รหัสกะ                                                  | ชื่อกะทำงาน                                                              | แผนก             | จำนวนคน |  |  |
| 1                                       | DAY-YY02                                                | วันงาน 08.00-17.00 น. (รูด 4 พัก 12.00-13.00เงินพิเศษไม่เท่ากัน)(รายวัน) | วางแผนการผลิต    | 1       |  |  |
| 2                                       | DAY-YY02                                                | วันงาน 08.00-17.00 น. (รูด 4 พัก 12.00-13.00เงินพิเศษไม่เท่ากัน)(รายวัน) | การผลิต          | 1       |  |  |
| 3                                       | DAY-YY02                                                | วันงาน 08.00-17.00 น. (รูด 4 พัก 12.00-13.00เงินพิเศษไม่เท่ากัน)(รายวัน) | แรงงาน           | 1       |  |  |
| 4                                       | DAY-YY02                                                | วันงาน 08.00-17.00 น. (รูด 4 พัก 12.00-13.00เงินพิเศษไม่เท่ากัน)(รายวัน) | <b>วัต</b> ถุดิบ | 1       |  |  |
| 5                                       | DAY-YY02                                                | วันงาน 08.00-17.00 น. (รูด 4 พัก 12.00-13.00เงินพิเศษไม่เท่ากัน)(รายวัน) | การผลิต          | 2       |  |  |
| 6                                       | DAY-YY02                                                | วันงาน 08.00-17.00 น. (รูด 4 พัก 12.00-13.00เงินพิเศษไม่เท่ากัน)(รายวัน) | เครื่องจักร      | 1       |  |  |
| 7                                       | DAY-YY02                                                | วันงาน 08.00-17.00 น. (รูด 4 พัก 12.00-13.00เงินพิเศษไม่เท่ากัน)(รายวัน) | ซ่อมปารุง        | 2       |  |  |
| 8                                       | DAY-YY01-1                                              | วันงาน 08.00-17.00 น. (รูด 4 พัก 12.00-13.00)(รายเดือน)                  | ตรวจสอบคุณภาพ    | 1       |  |  |
| 9                                       | DAY-YY01-1                                              | วันงาน 08.00-17.00 น. (รุด 4 พัก 12.00-13.00)(รายเดือน)                  | แรงงาน           | 1       |  |  |
| 10                                      | DAY-YY01-1                                              | วันงาน 08.00-17.00 น. (รูด 4 พัก 12.00-13.00)(รายเดือน)                  | บัญชีและการเงิน  | 3       |  |  |
| 11                                      | DAY-YY01-1                                              | วันงาน 08.00-17.00 น. (รุด 4 พัก 12.00-13.00)(รายเดือน)                  | ตรวจสอบคุณภาพ    | 2       |  |  |
| 12                                      | DAY-YY01-1                                              | วันงาน 08.00-17.00 น. (รูด 4 พัก 12.00-13.00)(รายเดือน)                  | เครื่องจักร      | 1       |  |  |
| 13                                      | DAY-YY01-1                                              | วันงาน 08.00-17.00 น. (รุด 4 พัก 12.00-13.00)(รายเดือน)                  | บัญชีและการเงิน  | 5       |  |  |

## <u>หมายเหตุ</u> : สามารถกคไอคอนคาวน์โหลคไฟล์ Excel เพื่อให้ระบบส่งออกข้อมูลมาเป็น Excel ได้